| V                         | MUNSON HEALTHCARE Pocket Refere                                                                                                    |  |  |
|---------------------------|----------------------------------------------------------------------------------------------------|--|--|
| Ceri                      | er PowerChart Ambulatory EDUCATION Updated: January 12, 2023 (MES)                                                                                     |  |  |
| Medication Refill Request |                                                                                                    |  |  |
| 1                         | Click the Communicate button Grand Communicate - on the menu at the top of the screen.                                                                 |  |  |
| 2                         | Add the correct patient using the binoculars. 🛅 Add the correct Provider in both the To and Provider fields.                                           |  |  |
| 3                         | Click the Launch Orders button. Click on the Medication List tab and right click on the desired medication. Click Renew and select the desired option. |  |  |
| 4                         | Complete the Ordering Physician pop-up window. All refill requests should be entered as a proposed order.                                              |  |  |
| 5                         | Update the order details as needed, click Orders for Signature, and then Sign.                                                                         |  |  |
| 6                         | Alter the Subject field as needed and add the desired information in the Message field.                                                                |  |  |
| 7                         | Complete the message and click Send.                                                                                                    |  |  |
| Clin                      | Clinical EHR Education Website Reference: Medication Management                                                                                        |  |  |

| V                         | WMUNSON HEALTHCARE Pocket Reference                                                                                                    |  |  |
|---------------------------|----------------------------------------------------------------------------------------------------|--|--|
| Ceri                      | Cerner PowerChart Ambulatory EDUCATION Updated: January 12, 2023 (MES)                                                                                 |  |  |
| Medication Refill Request |                                                                                                    |  |  |
| 1                         | Click the Communicate button 🔄 Communicate 🔹 on the menu at the top of the screen.                                                                     |  |  |
| 2                         | Add the correct patient using the binoculars. 🕮 Add the correct Provider in both the To and Provider fields.                                           |  |  |
| 3                         | Click the Launch Orders button. Click on the Medication List tab and right click on the desired medication. Click Renew and select the desired option. |  |  |
| 4                         | Complete the Ordering Physician pop-up window. All refill requests should be entered as a proposed order.                                              |  |  |
| 5                         | Update the order details as needed, click Orders for Signature, and then Sign.                                                                         |  |  |
| 6                         | Alter the Subject field as needed and add the desired information in the Message field.                                                                |  |  |
| 7                         | Complete the message and click Send.                                                                                                    |  |  |
| Clin                      | Clinical EHR Education Website Reference: Medication Management                                                                                        |  |  |

| V                         | WINSON HEALTHCARE Pocket Reference<br>Audience: Clinical Staf                                                                                          |  |  |
|---------------------------|----------------------------------------------------------------------------------------------------|--|--|
| Ceri                      | Cerner PowerChart Ambulatory EDUCATION Updated: January 12, 2023 (MES)                                                                                 |  |  |
| Medication Refill Request |                                                                                                    |  |  |
| 1                         | Click the Communicate button Grand Communicate - on the menu at the top of the screen.                                                                 |  |  |
| 2                         | Add the correct patient using the binoculars. 📠 Add the correct Provider in both the To and Provider fields.                                           |  |  |
| 3                         | Click the Launch Orders button. Click on the Medication List tab and right click on the desired medication. Click Renew and select the desired option. |  |  |
| 4                         | Complete the Ordering Physician pop-up window. All refill requests should be entered as a proposed order.                                              |  |  |
| 5                         | Update the order details as needed, click Orders for Signature, and then Sign.                                                                         |  |  |
| 6                         | Alter the Subject field as needed and add the desired information in the Message field.                                                                |  |  |
| 7                         | Complete the message and click Send.                                                                                                    |  |  |
| Clin                      | Clinical EHR Education Website Reference: Medication Management                                                                                        |  |  |